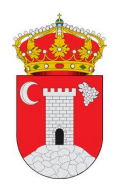

# Guía Práctica Sede Electrónica

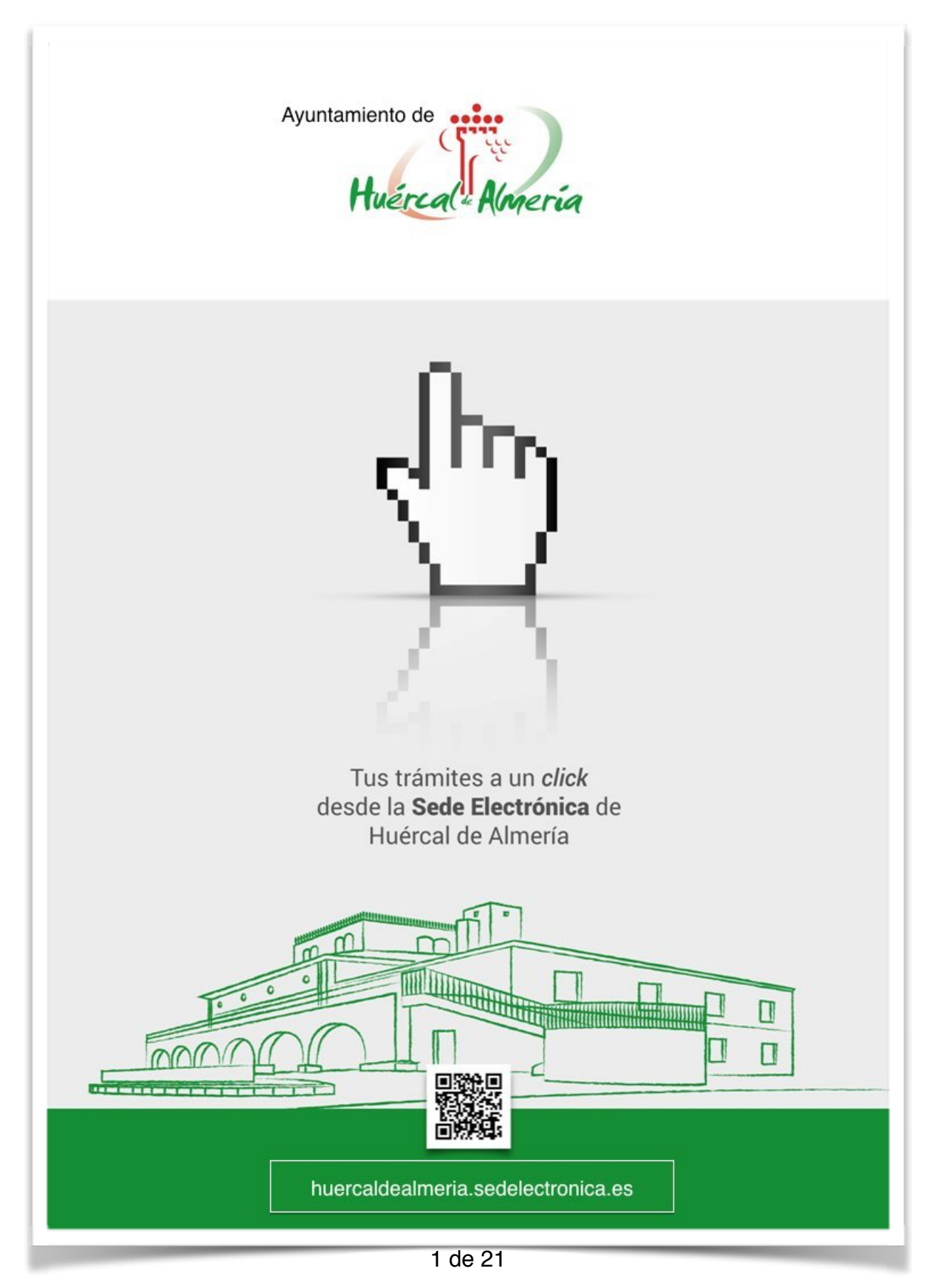

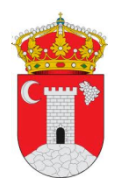

Desde el Excmo. Ayuntamiento de Huércal de Almería damos la bienvenida a la <u>Sede Electrónica</u> donde se podrán tramitar de forma telemática todos los procedimientos listados en el <u>Catálogo</u> <u>de Trámites</u>. Acceda a ella: <u>huercaldealmeria.sedelectronica.es</u>

La sede permite interactuar de forma telemática con el Ayuntamiento tanto para la presentación de solicitudes, reclamaciones y demás procedimientos, como para la consulta del estado de tramitación y la recepción de comunicaciones y notificaciones, en cumplimiento a lo establecido en la Ley 11/2007, de 22 de junio, de acceso electrónico de los ciudadanos a los Servicios Públicos.

\_A través de la sede los ciudadanos accederán a la información y a los servicios y trámites electrónicos de la Administración del Ayuntamiento de Huércal de Almería.

También está activo el Tablón de Anuncios, Perfil del Contratante, Carpeta Ciudadana, Validación de documentos electrónicos,...

Respecto a la Facturación Electrónica tenemos que dirigirnos al "Punto General de Entrada de Facturas Electrónicas, FACe" en la dirección, <u>https://face.gob.es</u>.

Sin más, comienza la interacción de forma telemática con el Excmo. Ayuntamiento de Huércal de Almería.

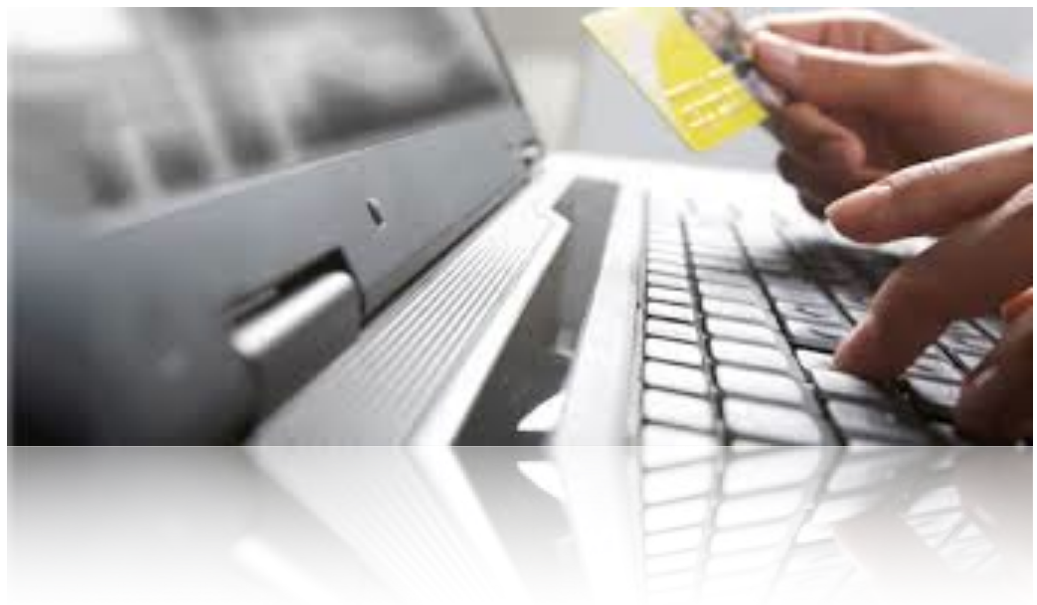

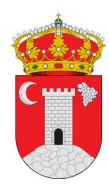

Con el presente documento se pretende dar a conocer las ventajas que proporciona la Sede Electrónica y facilitar su uso con unas sencillas pautas.

Antes de comenzar, destacar que para poder hacer uso de la Sede Electrónica es necesario disponer de alguno de los certificados electrónicos que el Excmo. Ayuntamiento de Huércal de Almería actualmente admite:

• <u>Fábrica Nacional de Moneda y Timbre</u>: Certificado de clase 2 (persona física):

Lo puede solicitar y obtener instantáneamente en el área del SAC del Ayuntamiento de Huércal de Almería.

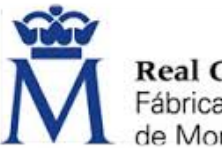

**Real Casa de la Moned**a Fábrica Nacional de Moneda v Timbre

\*Para más información sobre todo lo necesario para la solicitud y uso del certificado digital vaya <u>AQUÍ</u>. Si necesita ayuda escriba al Servicio de Informática al Ciudadano que el Ayuntamiento pone a su disposición; <u>informatica@huercaldealmeria.es</u> o pregunte en el Ayuntamiento por la persona responsable.

• DNI electrónico (DNIe):

Lo puede obtener en cualquier Oficina de Expedición del Cuerpo Nacional de Policía.

En Almería, ubicada en Avd. Mediterráneo, 201 con horario de Lunes a Viernes 9,00 a 14,30 h y de 16,00 a 19,00 h (necesario solicitar cita previa).

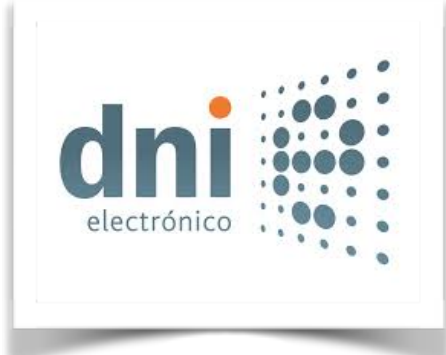

\*Para más información sobre todo lo necesario para la solicitud y uso del DNIe vaya <u>AQUÍ</u>. Si necesita ayuda escriba al Servicio de Informática al Ciudadano que el Ayuntamiento pone a su disposición; <u>informatica@huercaldealmeria.es</u> o pregunte en el Ayuntamiento por la persona responsable.

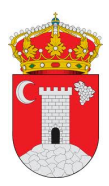

## ¿QUE ASPECTO TIENE LA SEDE ELECTRÓNICA?

Para comenzar acceda a la Sede Electrónica escribiendo en su navegador la siguiente dirección:

huercaldealmeria.sedelectronica.es

La Sede Electrónica se presenta así:

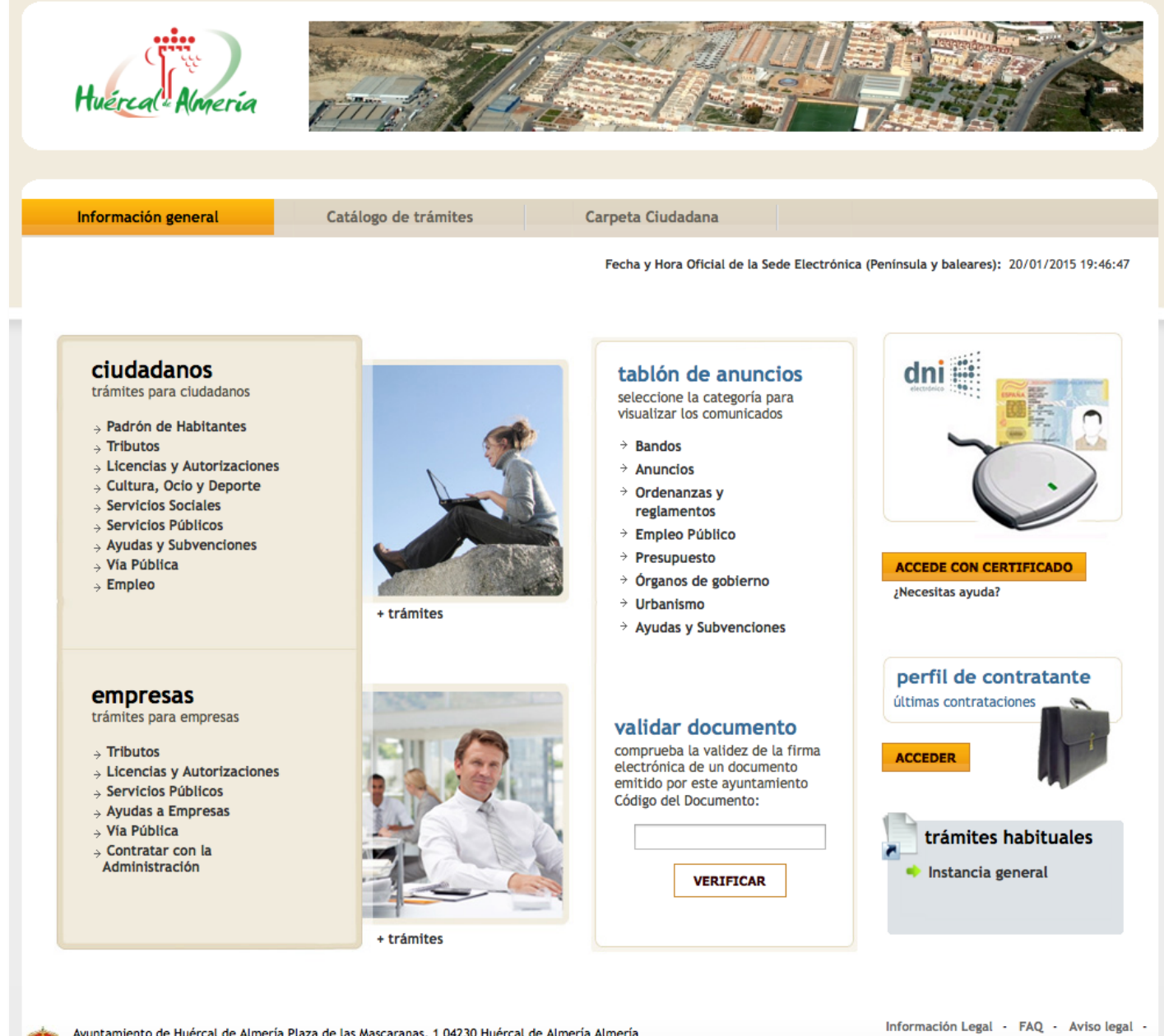

Ayuntamiento de Huércal de Almería Plaza de las Mascaranas, 1 04230 Huércal de Almería Almería Tlf.: 950300050 Fax: 950600672

Email: registro@huercaldealmeria.es Dirección web:www.huercaldealmeria.es

Protección de datos

6

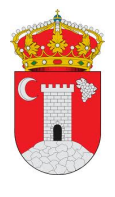

A <u>Información General</u>: Pantalla inicial donde a primera vista se muestran todas las funcionalidades de la Sede Electrónica *sin necesidad de identificarse*:

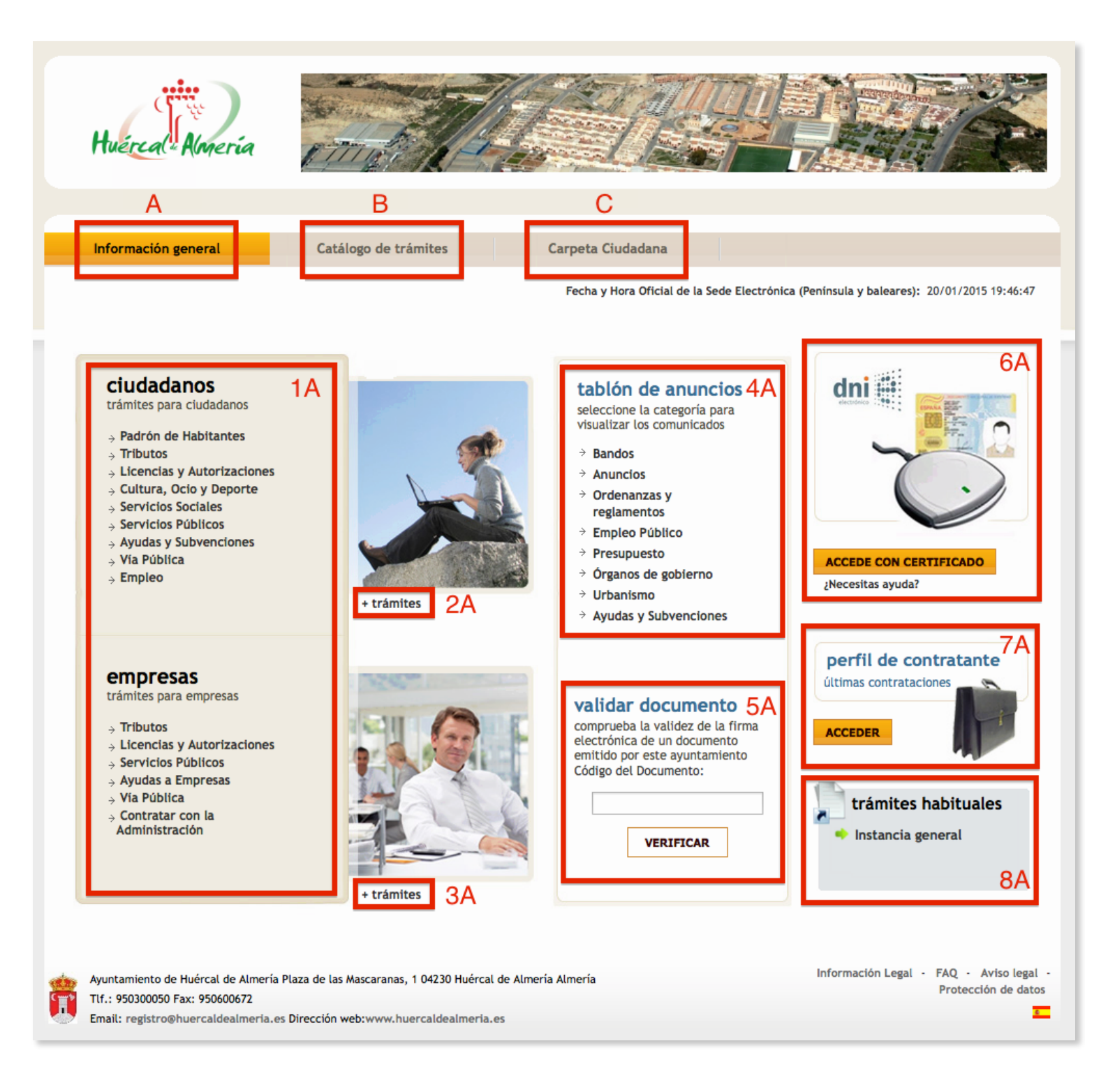

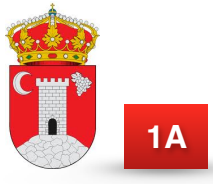

1A Zona donde se agrupan los trámites disponibles para ciudadanos y empresas desde donde podemos acceder directamente al trámite deseado según su categoría.

### 2A - 3A

Enlace directo al Catálogo de Trámites donde se listan todos los procedimientos disponibles para su tramitación electrónica.

| CATÁLOGO DE TRÁMITES                                            |               |                     |                             |
|-----------------------------------------------------------------|---------------|---------------------|-----------------------------|
| Procedimientos Disponibles                                      |               |                     |                             |
|                                                                 |               |                     |                             |
| Certificado de Empadronamiento (Convivencia)                    | 1 Información |                     | dni Tramitación Electrónica |
| Certificado de Empadronamiento (Individual)                     | 1 Información |                     | dni Tramitación Electrónica |
| Certificado de Empadronamiento Histórico (Individual)           | 1 Información | Descargar Instancia | dni Tramitación Electrónica |
| Concesión de Tarjeta de Armas de Categoría 4ª                   |               | Descargar Instancia |                             |
| Inscripción Registro Municipal de Animales de Compañía          | f Información | Descargar Instancia | dni Tramitación Electrónica |
| Licencia para la Tenencia de Animales Potencialmente Peligrosos | f Información | Descargar Instancia | dni Tramitación Electrónica |
| Licencia Urbanística de Obras Menores                           | 1 Información | Descargar Instancia | dni Tramitación Electrónica |
| Solicitud General                                               | 1 Información | Descargar Instancia | dni Tramitación Electrónica |
| Volante de Empadronamiento (Convivencia)                        | 1 Información | •                   | dni Tramitación Electrónica |
| Volante de Empadronamiento (Individual)                         | 1 Información |                     | dni Tramitación Electrónica |
|                                                                 |               |                     | << <>                       |

**4A** 

Acceso al Tablón de Anuncios sin necesidad de desplazarse al Ayuntamiento.

| TAB                                   | LÓN DE ANUNCIOS                                                                                                    |            |                                                                            |                   |                                                                |  |
|---------------------------------------|----------------------------------------------------------------------------------------------------|------------|----------------------------------------------------------------------------|-------------------|----------------------------------------------------------------|--|
| 2 2 2 2 2 2 2 2 2 2 2 2 2 2 2 2 2 2 2 | <ul> <li>Todos</li> <li>Bandos</li> <li>Anuncios</li> <li>Ordenanzas y reglamentos</li> <li><i>impleo Público</i></li> <li>Órganos de gobierno</li> <li>Presupuesto</li> <li>Urbanismo</li> <li>Ayudas y Subvenciones</li> </ul> |            |                                                                            |                   |                                                                |  |
|                                       | Documento                                                                                                    | Expediente | Procedimiento                                                              | Categoría         | Descripción                                                    |  |
| POF                                   | RESOLUCION DEFINITIVA ADM - EXCLUIDOS<br>PLAZA PSICOLOGO                                                                                                    | 1435/2014  | SELECCIÓN PLAZA PSICÓLOGO PROGRAMA "HUÉRCAL DE<br>ALMERÍA ANTE LAS DROGAS" | Empleo<br>Público | RESOLUCION DEFINITIVA ADMITIDOS -<br>EXCLUIDOS PLAZA PSICOLOGO |  |
|                                       |                                                                                                    |            |                                                                            |                   |                                                                |  |

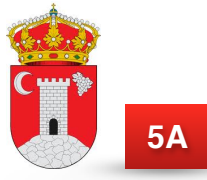

<sup>5A</sup> Puede validar la firma de aquellos documentos electrónicos emitidos por el Ayuntamiento de Huércal de Almería introduciendo aquí el código de validación existente en el mismo de manera que accederá al documento electrónico original.

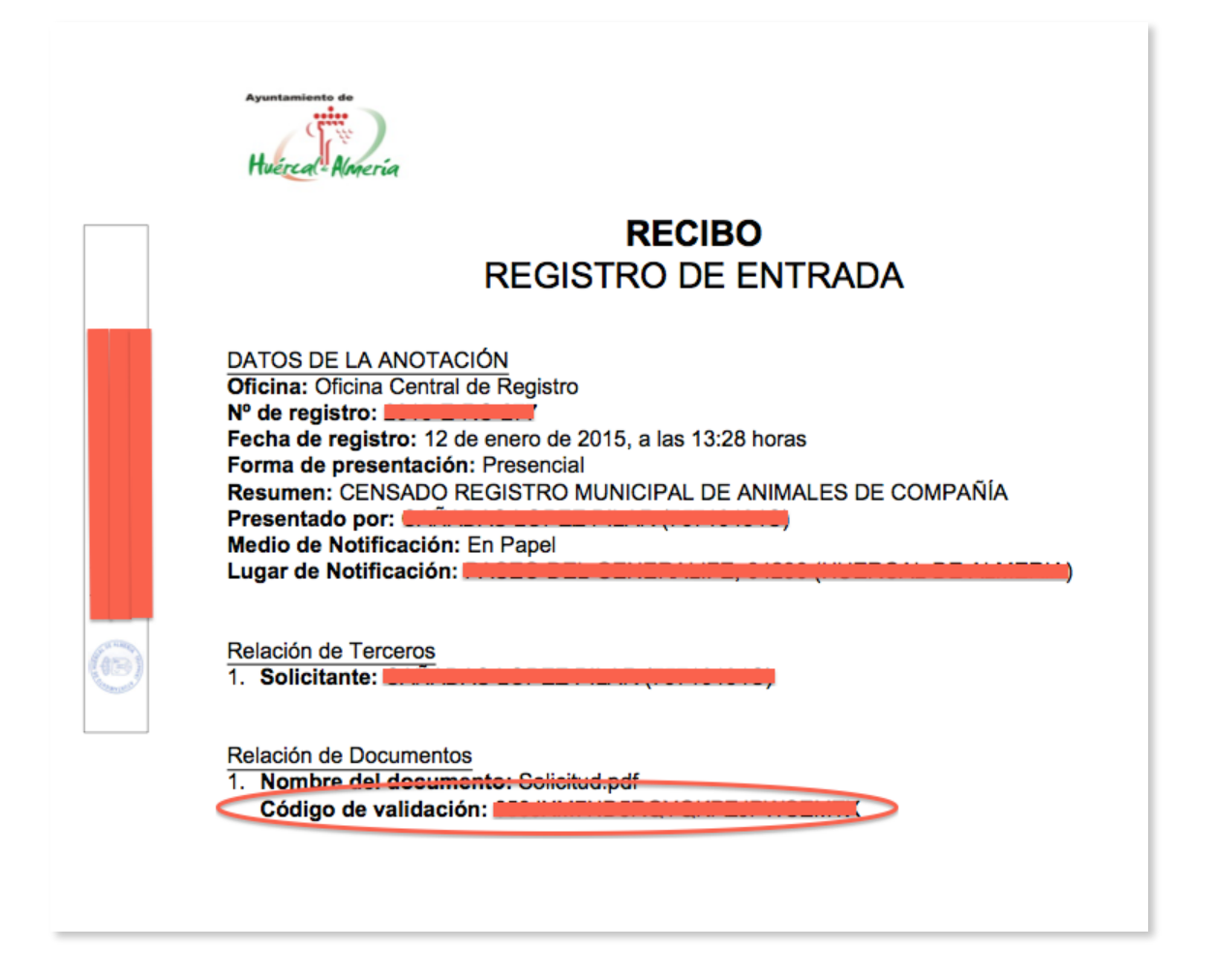

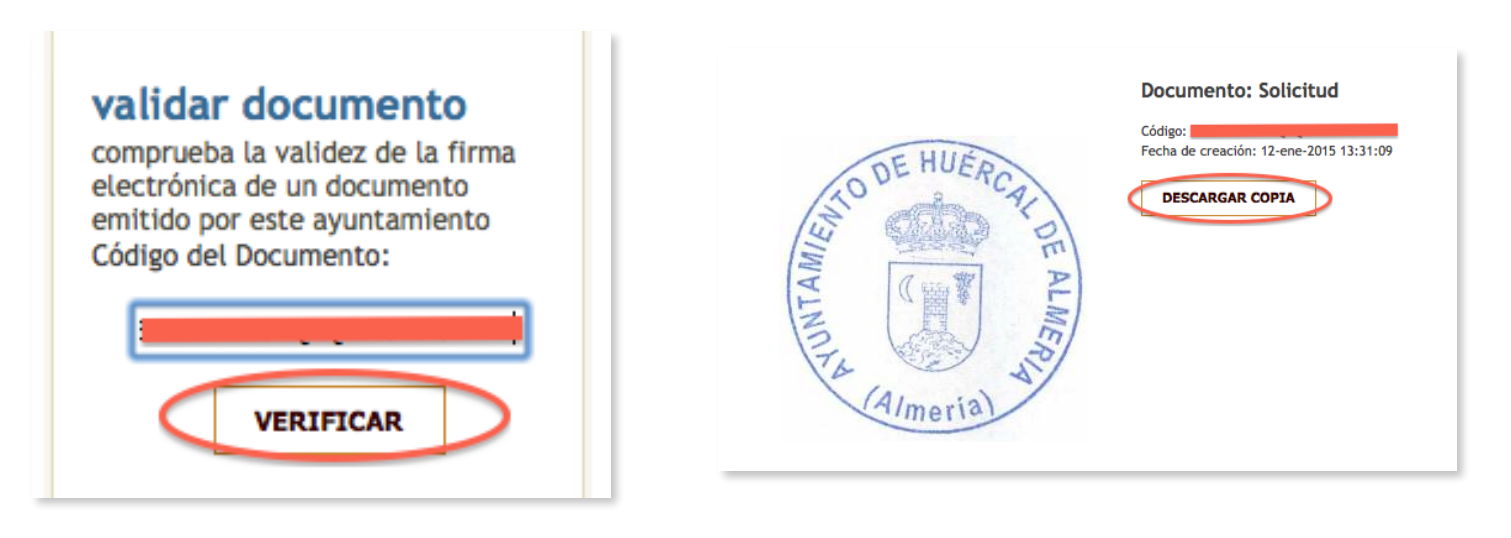

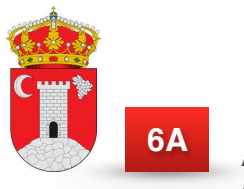

6A Acceso con certificado digital o DNIe a la "Carpeta Ciudadana" de la sede electrónica para así poder iniciar un trámite, consultar el buzón y demás funcionalidades.

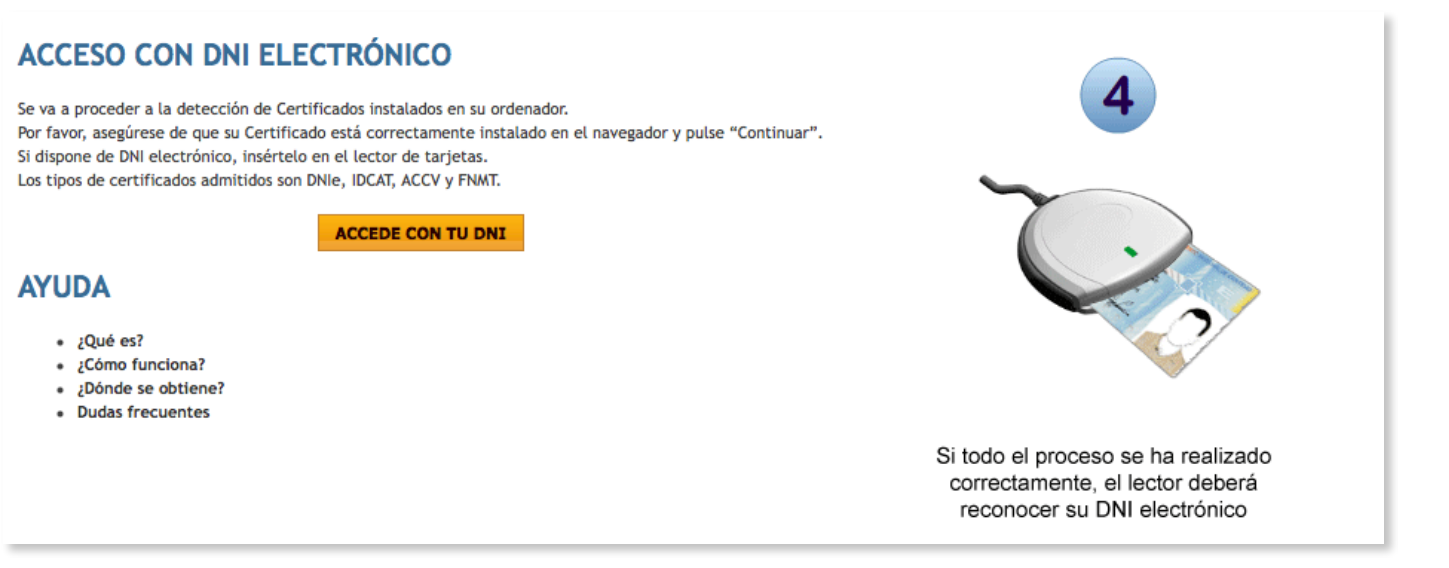

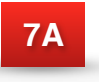

Acceso al Perfil del Contratante.

### PERFIL DE CONTRATANTE

EXPEDIENTES DE CONTRATACIÓN Ayuntamiento de Huércal de Almería

| Тіро     | Expediente | Procedimiento                                                                                                    | Objeto                                                     | Importe      | Estado        | Acciones |
|----------|------------|----------------------------------------------------------------------------------------------------|------------------------------------------------------------|--------------|---------------|----------|
| TODOS \$ |            |                                                                                                    |                                                            | TODOS ‡      | TODOS ‡       | 5        |
| Abierto  | 1300/2014  | CYP - Contrato de Obras por<br>Procedimiento Abierto, Oferta<br>Económicamente Más Ventajosa,<br>Varios Criterios de Adjudicación,<br>Tramitación Urgente | Mejora de la Urbanización<br>en entorno Recinto Ferial     | 144.380,18 € | Formalización |          |
| Abierto  | 1316/2014  | CYP - Contrato de Obras por<br>Procedimiento Abierto, Oferta<br>Económicamente Más Ventajosa,<br>Varios Criterios de Adjudicación,<br>Tramitación Urgente | Obra de Reforma del Paso<br>Subterráneo en C/Real S/Nº     | 60.985,89 €  | Formalización |          |
| Abierto  | 1314/2014  | CYP - Contrato de Obras por<br>Procedimiento Abierto, Oferta<br>Económicamente Más Ventajosa,<br>Varios Criterios de Adjudicación,<br>Tramitación Urgente | Obras de adecuación de<br>Plaza en Calle García<br>Álvarez | 64.876,04 €  | Formalización |          |

**8A** 

Trámites habituales utilizados por los ciudadanos.

B <u>Catálogo de Trámites</u>: En este bloque, como se ha comentado anteriormente, se listan todos los procedimientos disponibles para su tramitación electrónica. En el apartado de información se describe todo al respecto del propio trámite. Además, podemos descargar las diferentes instancias por si se opta por la tramitación presencial.

|                                                                 | _                                           |                                               |
|-----------------------------------------------------------------|---------------------------------------------|-----------------------------------------------|
| Información general B Catálogo de trámites                      | Carpeta Ciudadana                           |                                               |
| Inicio / Catálogo de trámites CATÁLOGO DE TRÁMITES              | Fecha y Hora Oficial de la Sede Electrónica | a (Península y baleares): 19/01/2015 20:05:45 |
| Procedimientos Disponibles                                      |                                             |                                               |
|                                                                 |                                             |                                               |
| Certificado de Empadronamiento (Convivencia)                    | 🚯 Información -                             | dni Tramitación Electrónica                   |
| Certificado de Empadronamiento (Individual)                     | 1 Información -                             | dni Tramitación Electrónica                   |
| Certificado de Empadronamiento Histórico (Individual)           | 1 Información Descargar Instancia           | dni Tramitación Electrónica                   |
| Concesión de Tarjeta de Armas de Categoría 4ª                   | - Descargar Instancia                       |                                               |
| Inscripción Registro Municipal de Animales de Compañía          | 1 Información Descargar Instancia           | dni 🛃 Tramitación Electrónica                 |
| Licencia para la Tenencia de Animales Potencialmente Peligrosos | 1 Información Descargar Instancia           | dni Tramitación Electrónica                   |
| Licencia Urbanística de Obras Menores                           | 1 Información Descargar Instancia           | dni Tramitación Electrónica                   |
| Solicitud General                                               | 1 Información Descargar Instancia           | dni Tramitación Electrónica                   |
| Volante de Empadronamiento (Convivencia)                        | información -                               | dni Tramitación Electrónica                   |
| Volante de Empadronamiento (Individual)                         | 👔 Información -                             | dni 🗧 Tramitación Electrónica                 |
|                                                                 |                                             | << < >                                        |

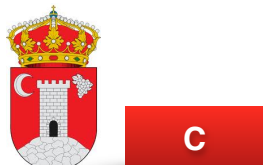

C <u>Carpeta Ciudadana</u>: En ella se ubica la consulta de expedientes, el buzón electrónico,... (si no estamos identificados en el momento del acceso nos pedirá que lo hagamos)

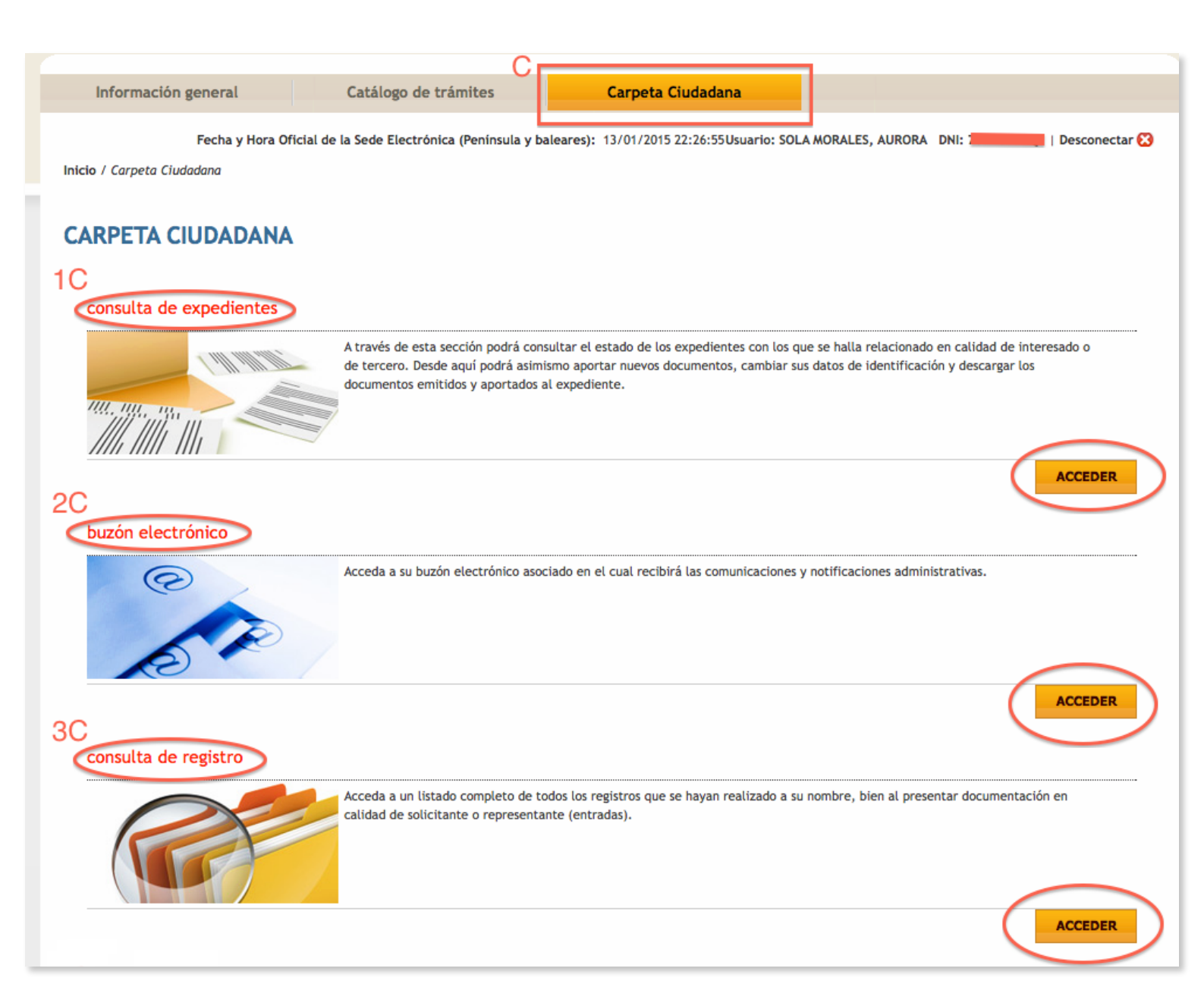

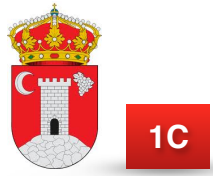

Cuando nuestros procedimientos, iniciados o no de forma telemática, se ubiquen en expediente, aquí se indicará el mismo y se detallarán los distintos documentos asociados al mismo referentes sólo a la comunicación entre ciudadano y ayuntamiento.

|     | Fecha y Hora                                                                                      | Oficial de la Sede Electrón                                 | ica (Península y baleares): 13                       | 8/01/2015 22:24:50Usuario: SOLA MO | RALES, AURORA DNI: 📒 | 📃 🕴 Desconectar 🔀                                  |
|-----|---------------------------------------------------------------------------------------------------|-------------------------------------------------------------|------------------------------------------------------|------------------------------------|----------------------|----------------------------------------------------|
| Ini | cio / Carpeta Ciudadana / Consul                                                                  | lta de expedientes                                          |                                                      |                                    |                      |                                                    |
| С   | ONSULTA DE EXPE                                                                                   | DIENTES                                                     |                                                      |                                    |                      |                                                    |
|     | N° Expediente                                                                                     | Titulo                                                      | Tipo de relacion                                     | Estado                             | Apertura             | Cierre                                             |
| Î   | Ayuntamiento de Huércal de Alr<br>Tlf.: 950300050 Fax: 950600672<br>Email: registro@huercaldealme | nería Plaza de las Mascarana<br>eria.es Dirección web:www.ł | s, 1 04230 Huércal de Almería<br>nuercaldealmeria.es | Almería                            | Información          | Legal - FAQ - Aviso legal -<br>Protección de datos |

<sup>2C</sup> En el buzón electrónico tendremos todas las notificaciones que nos emita el Ayuntamiento en el caso de seleccionar 'notificación electrónica' al inicio del trámite telemático y/o presencial (podemos decantarnos por la notificación en papel aunque iniciemos el trámite de forma telemática). Para cerciorarnos de dichas notificaciones recibiremos en nuestro correo electrónico UNA ALERTA indicando la existencia de dicha notificación y el plazo en el cual es vigente la misma (en caso de cumplir el plazo el ayuntamiento actuará según proceda). Inmediatamente después de abrir la notificación a través de la sede electrónica, se generará el correspondiente acuse de recibo que indicará al Ayuntamiento la correcta notificación.

|      | Fecha y Ho                     | ra Oficial de la Sede Electró | nica (Península y baleares) | : 13/01/2015 22:2 | 6:07Usuario: SOLA MORA | LES, AURORA DNI:        | esconectar 🔀     |
|------|--------------------------------|-------------------------------|-----------------------------|-------------------|------------------------|-------------------------|------------------|
| Ini  | cio / Carpeta Ciudadana / noti | ficaciones electrónicas       |                             |                   |                        |                         |                  |
|      |                                |                               |                             |                   |                        |                         |                  |
| N    | OTIFICACIONES E                | LECTRÓNICAS                   |                             |                   |                        |                         |                  |
|      |                                | LEGINORION                    |                             |                   |                        |                         |                  |
|      |                                |                               |                             |                   |                        |                         |                  |
|      | Registro de salida             | Resumen                       | Expediente                  | Titulo            | Fecha de envio         | Fecha de recepción      |                  |
|      |                                |                               |                             |                   |                        |                         |                  |
|      |                                |                               |                             |                   |                        |                         |                  |
| -te- | Avuntamiento de Huércal de J   | Nmoría Plaza do las Mascaran  | as 1.04230 Huárcal de Alm   | oría Almoría      |                        | Información Legal - FAQ | - Aviso legal -  |
| ()×  | Tlf.: 950300050 Fax: 9506006   | 72                            | as, 1 04250 Haercal de Alli | eria Adrieria     |                        | Pro                     | tección de datos |
|      | Email: registro@huercaldealr   | neria.es Dirección web:www    | huercaldealmeria.es         |                   |                        |                         | <u>e</u>         |
|      |                                |                               |                             |                   |                        |                         |                  |

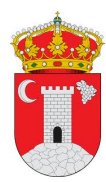

# La alerta que recibiríamos en nuestro correo electrónico indicándonos la existencia de una NOTIFICACIÓN es de la forma:

Por el presente escrito le informamos que le ha sido emitida una notificación, a cuyo contenido puede acceder, previa comparencia electrónica e identificación con certificado digital, en la sede electrónica: <u>http://huercaldealmeria.sedelectronica.es/carpetaciudadana</u> haciendo clic en el botón BUZÓN ELECTRÓNICO.

Asimismo, le informamos que dispone de un plazo de 10 días naturales desde la puesta a disposición de la notificación para acceder a su contenido. Transcurrido ese plazo sin que se acceda a su contenido, se entenderá rechazada salvo que se pruebe la imposibilidad técnica o material del acceso. El rechazo de la notificación tendrá los efectos estipulados en el artículo 59 de la Ley 30/1992, y se entenderá efectuado el trámite de la notificación, siguiéndose el procedimiento.

Reciba un cordial saludo,

Ayuntamiento de Huércal de Almería Oficina Auxiliar de Registro Electrónico

Lo anterior NO SUPONE LA RECEPCIÓN DE LA NOTIFICACIÓN. Para ello debemos (como se indica), acceder a su contenido previa identificación en la sede electrónica, en el "BUZÓN ELECTRÓNICO" ubicado en la zona de "CARPETA CIUDADANA". Veremos como tenemos una notificación aún pendiente de recepción.

| NOT | IFICACIONES        | ELECTRÓNICAS |            |        |                  |                    |
|-----|--------------------|--------------|------------|--------|------------------|--------------------|
|     | Registro de salida | Resumen      | Expediente | Título | Fecha de envío   | Fecha de recepción |
|     | 2015-S-RE-14       |              |            |        | 21/01/2015 18:27 | Pendiente          |

Para que la notificación se haga efectiva, debemos pulsar sobre ella y nos aparecerá la siguiente pantalla:

| Nombre: CN=NOMBRE SOLA MORALES AURORA - NIF<br>ca, O=FNMT, C=es<br>Emisor: OU=FNMT Clase 2 CA, O=FNMT, C=ES<br>Número de serie:<br>MD5 :<br>SHA :<br>IP: | , OU=fnmt clase 2                              |
|----------------------------------------------------------------------------------------------------|------------------------------------------------|
| Va usted a acceder a la notificación.<br>Esto implica un acuse de recibo y como tal será reflejado en el si                                              | istama                                         |
| Número de expediente:                                                                                                    | atoma.                                         |
| Número de expediente:                                                                                                    | 2015-S-RE-14                                   |
| Fecha de Envio:                                                                                                    | 21-ene-2015 18:27:39                           |
|                                                                                                    | cceder                                         |
| Para visualizar los documentos en formato pdf necesita Adobe R                                                                                           | eader. Puede descargarlo <u>pulsando aquí.</u> |
|                                                                                                    | He leido y acepto las condiciones              |
| 12 de 21                                                                                                    |                                                |

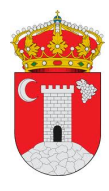

Ahora, la notificación ya tiene fecha de recepción y será su contenido lo que nos indique si trámite queda finalizado o no.

| NOT | IFICACIONES        | ELECTRÓNICAS |            |        |                  |                    |
|-----|--------------------|--------------|------------|--------|------------------|--------------------|
|     |                    |              |            |        |                  |                    |
|     | Registro de salida | Resumen      | Expediente | Título | Fecha de envío   | Fecha de recepción |
|     | 2015-S-RE-14       |              |            |        | 21/01/2015 18:27 | 25/01/2015 14:21   |

También podemos verla desde nuestros expedientes electrónicos:

| CONSULTA I              | DE EXPEDIENTES                                                                                             |                         |                          |  |
|-------------------------|----------------------------------------------------------------------------------------------------|-------------------------|--------------------------|--|
| EXPEDIENTE:             |                                                                                                    |                         |                          |  |
| AYUNTAMIE<br>Fee<br>Est | Cha de Apertura: 05/06/2014<br>ado: En tramite                                                             | LMERÍA                  |                          |  |
| Co                      | omo Interesado<br>Medio de Notificación: Notificación Electró<br>Lugar de Notificación: asolamor@huercalde | onica<br>ealmeria.es    |                          |  |
| Do                      | cumentos aportados                                                                                         |                         |                          |  |
|                         | Documento                                                                                                  | Recibido                | N° de registro           |  |
|                         |                                                                                                    |                         |                          |  |
| Do                      | cumentos emitidos                                                                                          |                         |                          |  |
|                         | Titulo:                                                                                                    | N° de registro          | Fecha y hora de registro |  |
|                         | P05                                                                                                    | 2015-S-RE-14            | 21/01/2015 18:27         |  |
|                         |                                                                                                    |                         |                          |  |
|                         |                                                                                                    |                         |                          |  |
|                         | APORTAR NUEVOS DOCUMENTOS                                                                                  | CAMBIAR DATOS DE NOTIFI | CACIÓN DESCARGAR         |  |

<sup>3C</sup> Podremos consultar nuestros inicios de trámite o registros (telemáticos y/o presenciales) de forma individualizada dándonos opción a descargar el recibo que justifica el mismo y/o los distintos documentos asociados al mismo.

| Inic | io / Carpeta Ciud                  | Fecha y Hora Oficial de la Sede Electr<br>ladana / Consulta de registro | ónica (Península y baleares): 1. | 3/01/2015 22:26:22Usuario: SOLA | MORALES, AURORA DNI: | Desconectar 🔀                              |
|------|------------------------------------|-------------------------------------------------------------------------|----------------------------------|---------------------------------|----------------------|--------------------------------------------|
| С    | ONSULTA I                          | DE REGISTRO                                                             |                                  |                                 |                      |                                            |
|      |                                    |                                                                         |                                  |                                 |                      |                                            |
| Nú   | mero                               | Resumen                                                                 | Forma de presentación            | Fecha y hora                    |                      |                                            |
| 20   | 14-E-RC-10501                      | SDO. ANEXO A EXP.                                                       | Presencial                       | 16/12/2014 14:41                | escargar Recibo      |                                            |
|      | Ayuntamiento de<br>Tlf.: 950300050 | e Huércal de Almería Plaza de las Mascar<br>Fax: 950600672              | anas, 1 04230 Huércal de Almería | Almería                         | Información Legal    | FAQ - Aviso legal -<br>Protección de datos |
|      | Email: registro@                   | huercaldealmeria.es Dirección web:ww                                    | w.huercaldealmeria.es            |                                 |                      | -                                          |

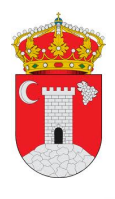

10

### INICIEMOS UN TRÁMITE ELECTRÓNICO

Una vez que vimos la organización de la Sede Electrónica veámos un pequeño ejemplo del inicio de un trámite electrónico:

Identificamos el trámite que concuerda con nuestra necesidad y seleccionamos 'Tramitación Electrónica' (si se tiene alguna duda sobre el mismo, es recomendable leer el apartado de información para evitar por ejemplo la posteriori subsanación de documentación). Si no estamos identificados nos pedirá que lo hagamos (DNIe ó certificado digital)

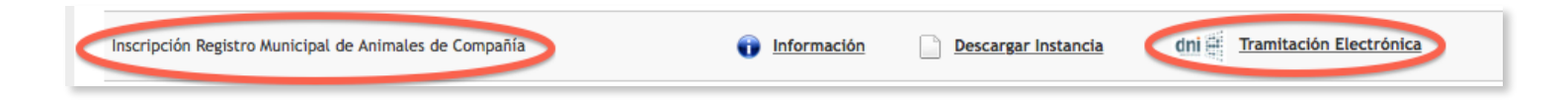

Nos aparece una pantalla inicial con un pequeño resumen, aceptamos condiciones y pulsamos sobre 'Comenzar':

| Fecha y Hora Oficial de la Sede Electrónica (Península y baleares): 13/01/2015 23:24:36Usuario: SOLA MORALES, AURORA DNI: 🔤 🛛 Desconectar 🔀 |
|----------------------------------------------------------------------------------------------------|
| Inicio / Catálogo de trámites / Presentación telemática                                                                                     |
|                                                                                                    |
| REGISTRO DE ENTRADA                                                                                                    |
|                                                                                                    |
|                                                                                                    |
|                                                                                                    |
| Procedimiento: Inscripción Registro Municipal de Animales de Compañía                                                                       |
|                                                                                                    |
| Z INTERESADO                                                                                                    |
|                                                                                                    |
|                                                                                                    |
|                                                                                                    |
| Procedimiento: Inscripcion Registro Municipal de Animales de Compania                                                                       |
|                                                                                                    |
|                                                                                                    |
| Oficina Auxiliar de Registro Electronico                                                                                                    |
| He leído y acepto la Política de Privacidad                                                                                                 |
| COMENZAR                                                                                                    |
|                                                                                                    |
|                                                                                                    |
|                                                                                                    |
|                                                                                                    |
| Puede presentar este trámite en una oficina imprimiendo la siguiente solicitud: -Descargar Instancia                                        |
|                                                                                                    |

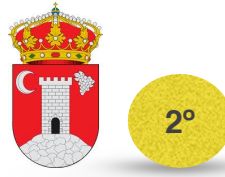

Rellenamos los datos del solicitante, representante (en su caso) y muy importante, la información a efectos de notificaciones (no tiene porqué ser notificación electrónica solo por el hecho de iniciar el trámite de forma telemática):

| Procedimiento: Inscripción Registro Municipal de Animales de Compañía<br>1 Aviso Legal 2 DATOS DEL<br>INTERESADO 3 CONTENIDOS 4 DOCUMENTOS 5 CONFIRMACIÓN 6 RECIBO                                                                                                    |  |  |  |  |  |  |
|----------------------------------------------------------------------------------------------------|--|--|--|--|--|--|
| COMPROBACIÓN DE IDENTIDAD                                                                                                    |  |  |  |  |  |  |
| Nombre: CN-NOMBRE SOLA MORALES AURORA - NIF 75720294Q, OU-500742986, OU-fnmt clase 2<br>ca, O-FNNT, C-es<br>Emisor: OU-FNMT Clase 2 CA, O-FNMT, C-ES<br>Número de serie: Jd0c6e8f<br>MD5 : FB:80:0D:42:ED:77:0E:20:40:6B:D3:70:E8:6A:74:D3<br>SNA : 24:6C:B8:1F:55:A7:00:B4:46:E0:7A:39:36:7B:F1:6A:E0:BF:79:11<br>IF: 84.79.120.26 |  |  |  |  |  |  |
| DATOS DEL SOLICITANTE                                                                                                    |  |  |  |  |  |  |
| Nombre y Apellidos / Razón Social                                                                                                    |  |  |  |  |  |  |
| NIF/CIF                                                                                                    |  |  |  |  |  |  |
| Dirección                                                                                                    |  |  |  |  |  |  |

| NFORMACIÓN A EFECTOS DE NOTIFICA    | CIONES                       |
|-------------------------------------|------------------------------|
| Persona de contacto:                | SOLA MORALES AURORA          |
| Medio de Notificación seleccionado: | En Papel<br>V Electrónico    |
| Datos de contacto:                  |                              |
| Dirección                           |                              |
| Código Postal                       |                              |
| Município                           |                              |
| Provincia                           | Seleccione uno +             |
| País                                |                              |
| Correo electrónico                  | asolamor@huercaldealmeria.es |
| SIGUIE                              | NTE .                        |

Seguimos rellenando los campos necesarios del trámite:

| Procedimiento: Inscripció | n Registro Municipal de Animales de<br>2 DATOS DEL<br>INTERESADO | e Compañía<br>CONTENIDOS 4 DOCUMENTOS | 5 CONFIRMACIÓN | ACUSE DE<br>RECIBO |
|---------------------------|------------------------------------------------------------------|---------------------------------------|----------------|--------------------|
|                           | DATOS DE LA SOLICITUD                                            |                                       |                |                    |
|                           | Raza<br>Bulldog Francés<br>p.ej.: Pit Bull Terrier               |                                       | A              |                    |
|                           | N° de Chip<br>111111111111                                       |                                       | SIGUIENTE      |                    |
| L                         | ANTERIOR                                                         |                                       | SIGULENTE      |                    |

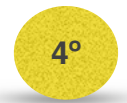

3°

Podemos anexar documentación (en su caso):

| Procedimiento: Inscripción<br>Aviso LEGAL | Registro Municipal de Animales de Compañía<br>2 DATOS DEL<br>INTERESADO<br>CARGAR DOCUMENTO |          | 5 CONFIRMACIÓN | 6 ACUSE DE<br>RECIBO |
|-------------------------------------------|---------------------------------------------------------------------------------------------|----------|----------------|----------------------|
|                                           | Nombre                                                                                      | Acciones |                |                      |
|                                           | ANTERIOR                                                                                    |          | SIGUIENTE      |                      |

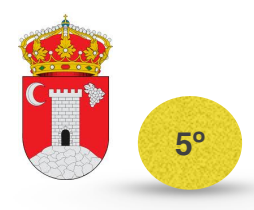

Pantalla de confirmación donde se muestra el resumen de todo el registro. Procedemos a confirmar el registro si todo

es correcto.

| Procedimiento: Inscripción           AVISO LEGAL         Image: Constraint of the second second sec | 2 DATOS DEL<br>INTERESADO     3 CONTENIDOS     4 DOCUMENTOS     5 CONFIRMACIÓN     6 ACUSE DE<br>RECIBO |  |
|----------------------------------------------------------------------------------------------------|----------------------------------------------------------------------------------------------------|--|
|                                                                                                    | COMPROBACIÓN DE IDENTIDAD         Nombre:       SOLA MORALES AURORA         DNI:                        |  |
|                                                                                                    | DOCUMENTOS APORTADOS                                                                                    |  |
|                                                                                                    | AURORA SOLA MORALES                                                                                     |  |
|                                                                                                    | Nombre y<br>Apellidos /<br>Razón Social                                                                 |  |
|                                                                                                    | NIF/CIF                                                                                                 |  |
|                                                                                                    | Dirección                                                                                               |  |

|            | Bulldog Francés |
|------------|-----------------|
| Raza       |                 |
|            | 111111111111    |
| N° de Chip |                 |

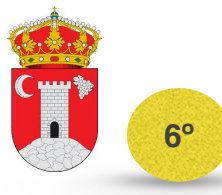

6° El registro queda confirmado y se genera el acuse de recibo que respalda la confirmación del registro el cual podemos descargar e imprimir.

| Procedimiento: I | Inscripción Registro Municipal de Animales de Compañía<br>2 DATOS DEL<br>INTERESADO 3 CONTENIDOS 4 DOCUMENTOS 5 CONFIRMACIÓN 6 ACUSE DE<br>RECIBO                                                                                                    |  |
|------------------|----------------------------------------------------------------------------------------------------|--|
|                  | Presentación telemática<br>Ayuntamiento de<br>Huércal de Almería<br>Datos de la Anotación:<br>Oficina: Oficina Auxiliar de Registro Electrónico<br>N°Registro: 2015-E-RE-2<br>Fecha de Registro: 13-ene-2015 23:47:00<br>Forma de presentación: Telemática<br>DESCARGAR RECIBO |  |

El acuse de recibo que se genera tiene esta forma:

|                                                                                                    | Ayuntaminnto da<br>Huerca Almería                                                                                                    |
|----------------------------------------------------------------------------------------------------|----------------------------------------------------------------------------------------------------|
|                                                                                                    | RECIBO                                                                                                    |
|                                                                                                    | REGISTRO DE ENTRADA                                                                                                    |
| Ayuntamiento de Huércal de Almería (1 de 1)<br>Sello de Organo<br>Focta Firma: 13/01/2015<br>Focta firma: 13/01/2015<br>HASH: ec16566655324:4b8fcc85ca1c66240d | DATOS DE LA ANOTACIÓN<br>Oficina: Oficina Auxiliar de Registro Electrónico<br>Nº de registro: 2015-E-RE-2<br>Fecha de registro: 13 de enero de 2015, a las 23:47 horas<br>Forma de presentación: Telemática<br>Resumen: Inscripción Registro Municipal de Animales de Compañía<br>Presentado por: SOLA MORALES AURORA<br>Medio de Notificación: Electrónica<br>Lugar de Notificación: asolamor@huercaldealmeria.es |
| 6                                                                                                    | COMPROBACION DE IDENTIDAD<br>Nombre: CN=NOMBRE SOLA MORALES AURORA - NIF OU<br>OU=fnmt clase 2 ca, O=FNMT, C=es<br>Emisor: OU=FNMT Clase 2 CA, O=FNMT, C=ES<br>Número de serie:<br>MD5:<br>SHA:<br>IP:                                                                                                    |
|                                                                                                    | Relación de Terceros<br>1. Solicitante: AURORA SOLA MORALES                                                                                                    |
|                                                                                                    | Información enviada<br>1. Datos de la Solicitud<br>Raza: Bulldog Francés<br>Nº de Chip: 11111111111                                                                                                    |
|                                                                                                    | Relación de Documentos<br>• No existen documentos aportados                                                                                                    |

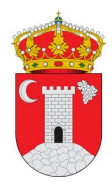

Ya hemos realizado nuestro primer trámite electrónico con el Ayuntamiento de Huércal de Almería y éste tiene constancia del mismo inmediatamente después de nuestra confirmación del registro.

Si ahora volvemos a la carpeta ciudadana y consultamos nuestros registros, tendremos un registro nuevo:

| CONSULTA DE REGISTRO |                                                           |                       |                  |                                     |
|----------------------|-----------------------------------------------------------|-----------------------|------------------|-------------------------------------|
| Número               | Resumen                                                   | Forma de presentación | Fecha y hora     |                                     |
| 2014-E-RC-10501      | SDO. ANEXO A EXP.                                         | Presencial            | 16/12/2014 14:41 | 🛓 Descargar Recibo 📄 Ver Documentos |
| 2015-E-RE-2          | Inscripción Registro Municipal de<br>Animales de Compañía | Telemática            | 13/01/2015 23:24 | Descargar Recibo     Ver Documentos |
|                      |                                                           |                       |                  |                                     |

Cuando se ubique en un expediente, podremos verlo inmediatamente después de que el personal funcionario correspondiente lo aperture en "Consulta de Expedientes" dentro de la "Carpeta Ciudadana".

#### **CONSULTA DE EXPEDIENTES**

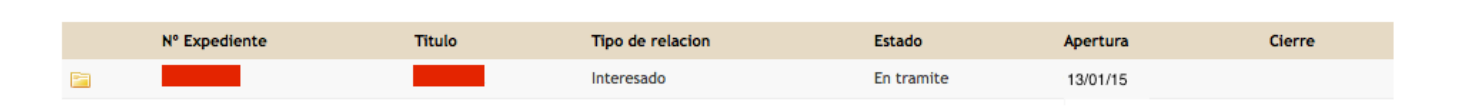

En caso de haber elegido notificaciones electrónicas para el trámite, se recibirán como se ha explicado en el apartado anterior **2C**.

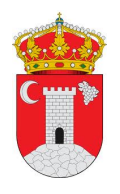

Como se puede observar la Tramitación Electrónica ofrece al ciudadano INFORMACIÓN INSTANTÁNEA, COMODIDAD Y DISPONIBILIDAD 24 HORAS 365 DIAS AL AÑO.

Además para aquellos que no tengan las herramientas necesarias, se ha instalado un ordenador con todos los accesorios necesarios a disposición de los ciudadanos para que realicen cualquier trámite con el Ayuntamiento de Huércal de Almería a través de la Sede Electrónica y además, si necesitan ayuda personalizada está a total disposición del ciudadano el Servicio de Informática al Ciudadano del Ayuntamiento; escriban a <u>informatica@huercaldealmeria.es</u> o pregunte en el Ayuntamiento por la persona responsable.

Sin más, el Alcalde D. Juan José López de las Heras en nombre propio y del Excmo. Ayuntamiento de Huércal de Almería, le anima al uso y aprovechamiento de la Sede Electrónica, herramienta a su entera disposición persiguiendo que:

### EL AYUNTAMIENTO ESTE CADA DÍA MÁS CERCA DE USTED

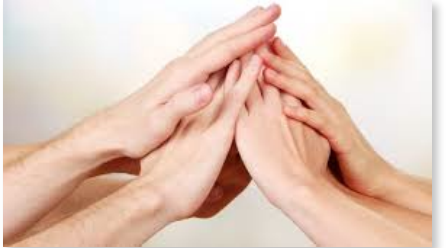

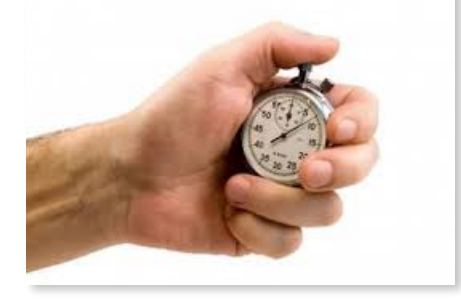

GANE TIEMPO Y AHORRE DESPLAZAMIENTO

SUS TRÁMITES Y GESTIONES SEAN MÁS FÁCILES DESDE CASA, ININTERRUMPIDAMENTE.

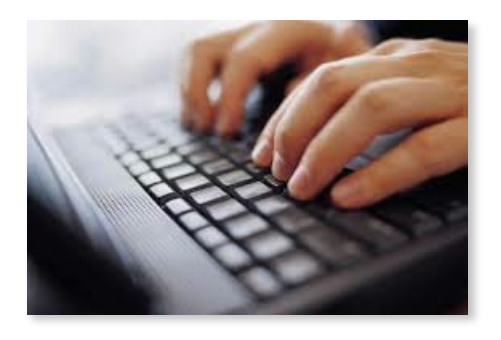

Reciba un Cordial Saludo

Juan José Lopez de las Heras Alcalde Huércal de Almería

20 de 21

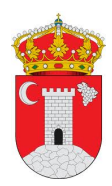

ANEXO I: Normativa sobre Administración Electrónica:

- Ley 59/2003, de 19 de Diciembre, de Firma Electrónica. (Más Info)
- Ley 11/2007, de 22 de junio de Acceso Electrónico de los Ciudadanos a los Servicios Públicos. (<u>Más Info</u>)
- Real decreto 1671/2009, de 6 de noviembre, por el que se desarrolla parcialmente la Ley 11/2007, de 22 de junio, de Acceso Electrónico de los Ciudadanos a los Servicios Públicos. (<u>Más</u> <u>Info</u>)
- Real decreto 4/2010, de 8 de enero, por el que se regula el Esquema Nacional de Interoperabilidad en el ámbito de la Administración Electrónica. (<u>Más Info</u>)
- Ordenanza Reguladora de Creación y Funcionamiento del Registro Electrónico y Sede Electrónica del Ayuntamiento de Huércal de Almería. (<u>Más Info</u>)

### ANEXO II: Enlaces de Interés:

- FACe: Punto General de Entrada de Facturas Electrónicas (<u>Ir</u>)
- PAe: Portal de Administración Electrónica (<u>Ir</u>)
- Agencia Española de Protección de Datos (Ir)